# 【延長】住宅設備保証サービス(買取再販戸建) 新規申込操作ガイド

2024年4月

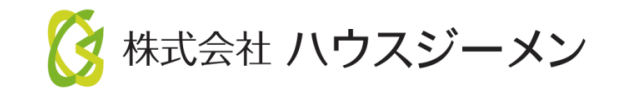

1. ポータルサイト ログイン

ポータルサイトのログインページへは、

ハウスジーメンHP (<u>http://www.house-gmen.com/</u>) 内の【WEB申込み】よりアクセスください。

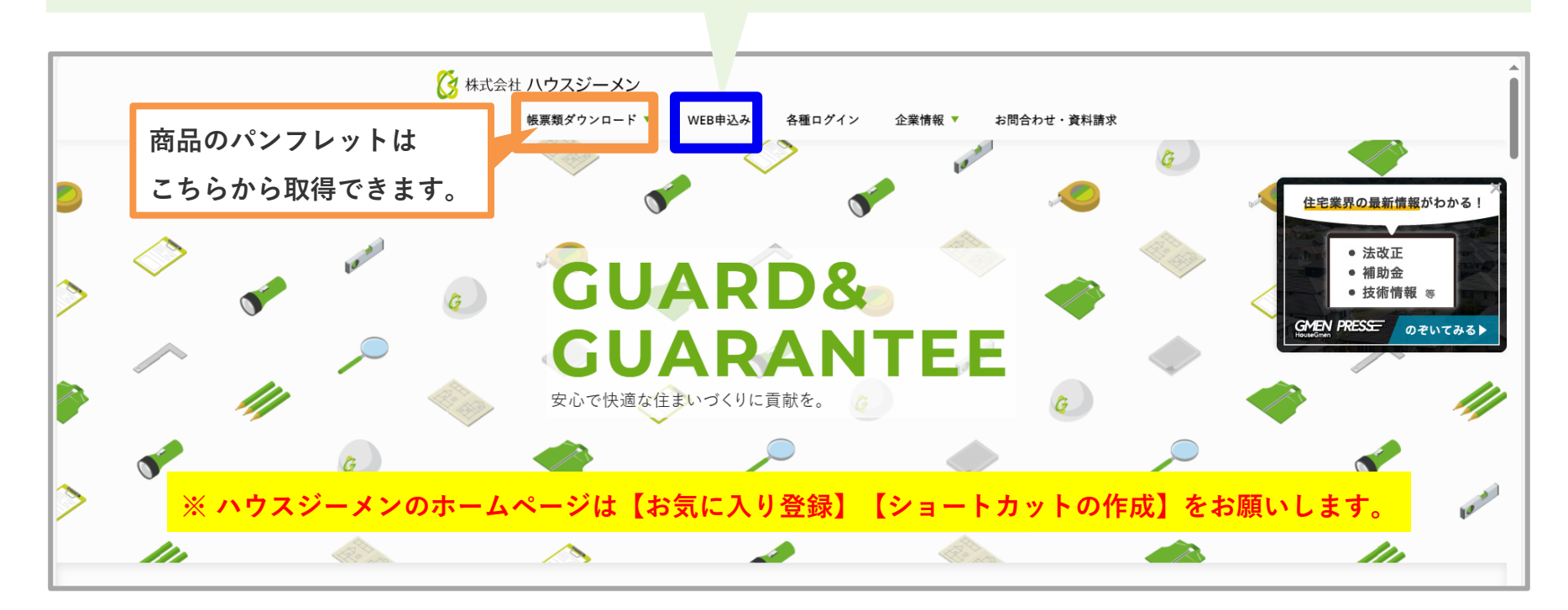

【申込に関する注意事項】

- ・お施主様へのお引渡前にお申し込みください。※引渡日確定後にお申し込みください。
- ・申込内容に不備が無ければ申込の翌営業日(土日祝除く)に登録証がWEB発行されます。

## 2. ポータルサイト ログイン ~ 商品選択

## 手順1

事業者様の【ユーザーID・パスワード】を 入力して、ログインしてください。

※入力は「半角」です。

※パスワードは大文字・小文字の区別があります。

手順 2

**MSĴ** GROUP

利用規約に同意。

| W E B 申込みサイト<br>ログイン                                                                                                    |
|----------------------------------------------------------------------------------------------------|
| ューザーID:<br>パスワード:<br>ログイン                                                                                                    |
| - <b>ご利用のご案内</b> -<br>・当サービスは、Google Chrome、InternetExplorer11以上などで、ご利用が可能です。<br>・このサイトは情報保護のため暗号1七による通信を行っています。<br>・お問合せは、株式会社ハウスジーメン(03-5408-7442)までお願いします。 |
| ・このソイトは1時報は最少だめ時で1日による通信を行うています。<br>・お問合せは、株式会社ハウスジーメン(03-5408-7442)までお願いします。                                                                                 |

## 2. ポータルサイト ログイン ~ 商品選択

手順 3

**MSĴ** GROUP

【住宅設備保証サービス】をクリック。

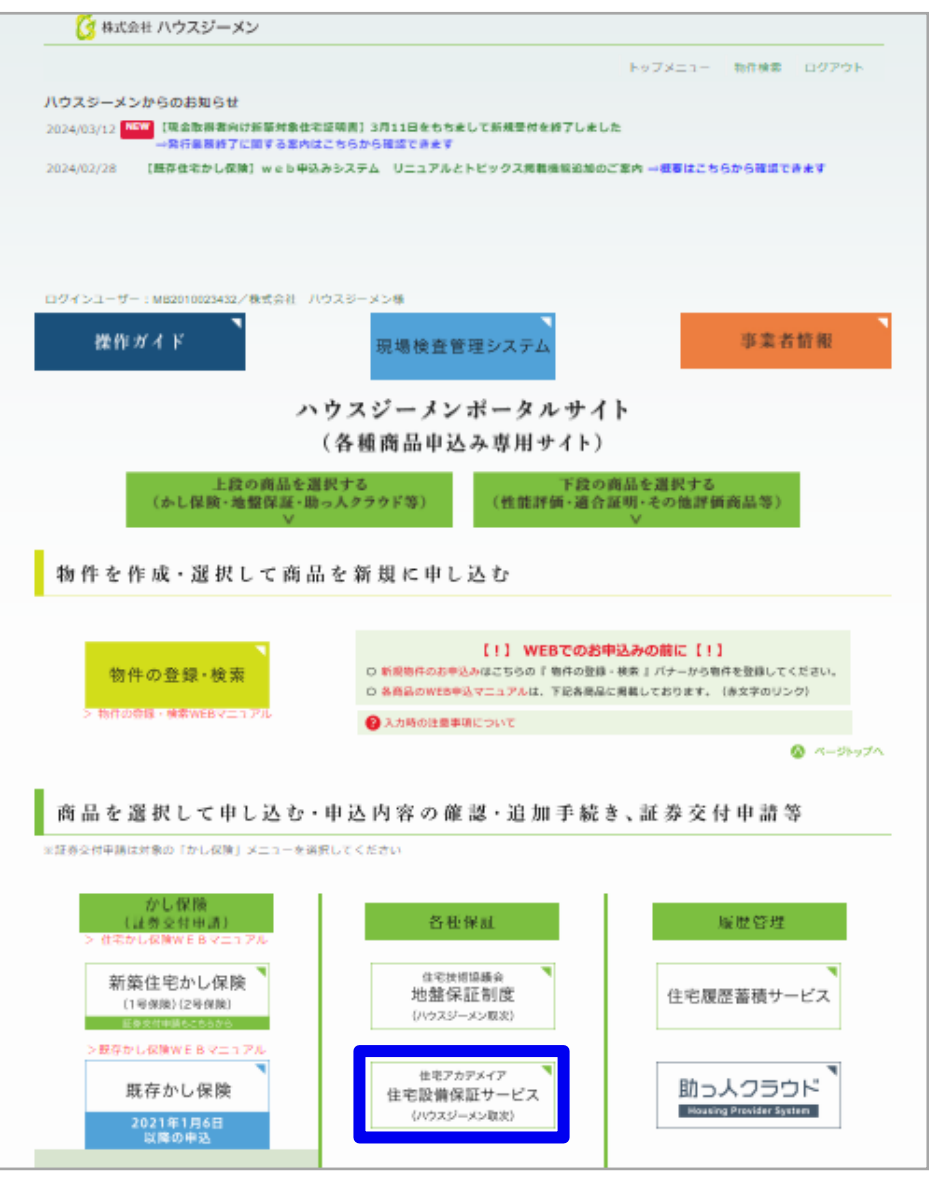

🔇 株式会社 ハウスジーメン 🛛 © House G-men Co., Ltd All Rights Reserved.

# 3. 新規申込・該当物件・商品の選択

### 手順 4

【新規申込】をクリック。

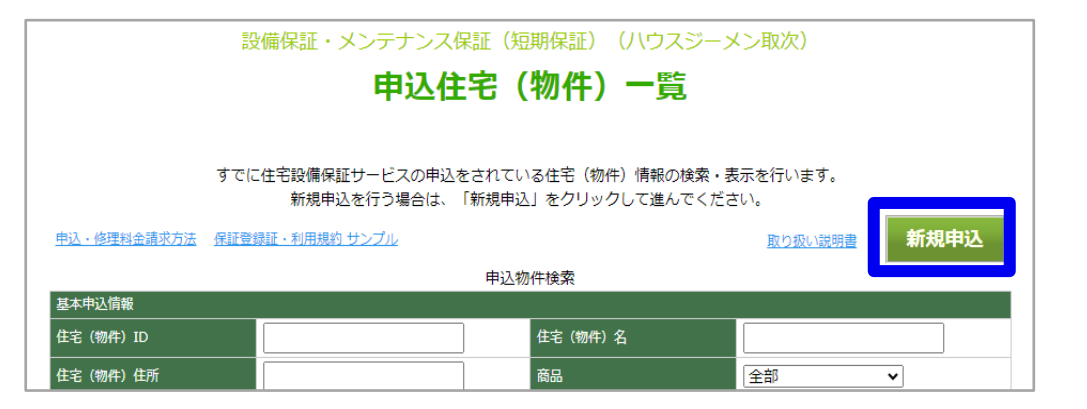

## 手順 5

**MSĴ** GROUP

該当物件をクリック。

※最新10件が表示されます。

※重複申込にご注意下さい。

※該当物件がない場合には<u>『物件登録』</u>が必要に なります。

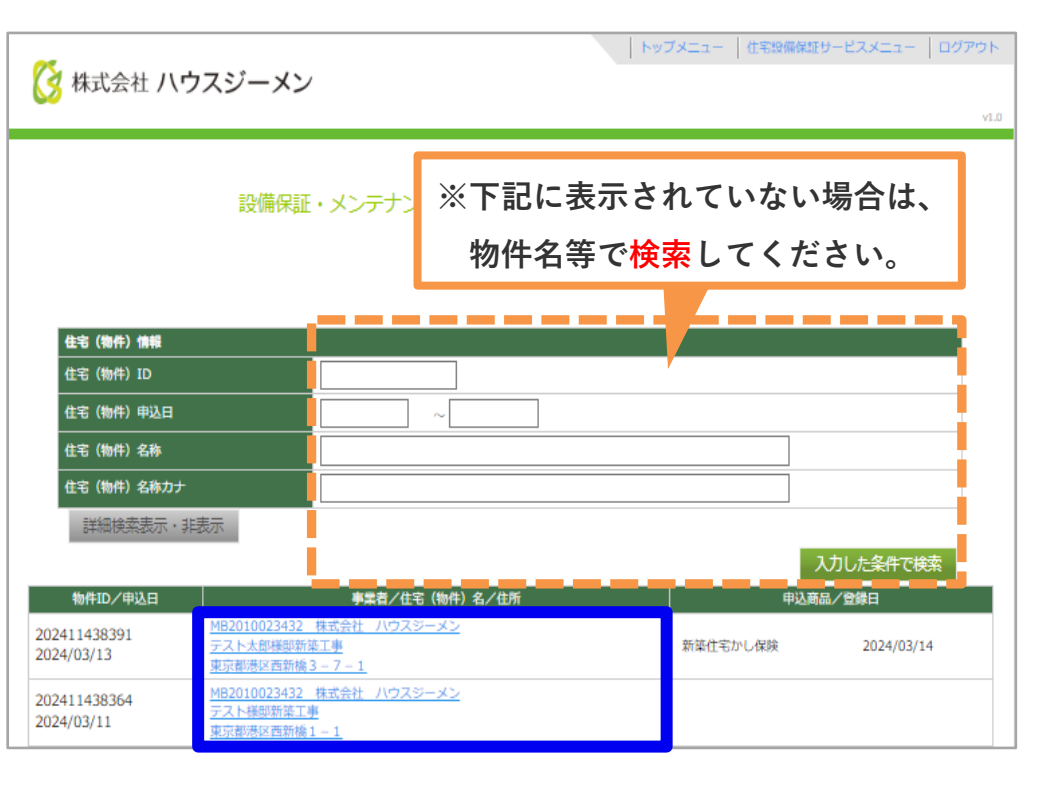

# 3. 新規申込・該当物件・商品の選択

## 手順 6

【設備・買取再販戸建】を選択し「次へ」を クリック。

| 🔀 株式会社 ハウスジーメン                                 | トップメニュー   住宅設備保証サービスメニュー   ログアウト                                                                                                    |
|------------------------------------------------|----------------------------------------------------------------------------------------------------|
| 設備保護                                           | E・メンテナンス保証(短期保証) (ハウスジーメン取次)<br><b>商品選択</b>                                                                                                    |
| お申込み商品の進択 🕫                                    | <ul> <li>(商品を選択してください) ▼</li> <li>(商品を選択してください)</li> <li>設備・新築戸達</li> <li>設備・アフター戸連</li> <li>設備・買取再販戸建</li> <li>メンデ(短期保証)</li> </ul> 戻る 次へ 注意:前の画面に戻ると先の画面の入力内容がクリアされます |
| ©2013 House-Gmen Co.,Ltd. All Rights Reserved. |                                                                                                    |

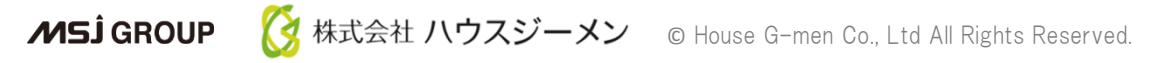

# 4. 申込情報入力

## 手順 7

申込担当者様の情報を入力。

※「<mark>氏名</mark>」「メールアドレス1」は必ず入力して ください。

### 手順 8

申込書(エクセル)をダウンロードし、 記入します。

※記入方法は8ページ参照。

### 手順 9

**MSĴ** GROUP

⑧で記入し、保存した申込書をエクセルで アップロードします。

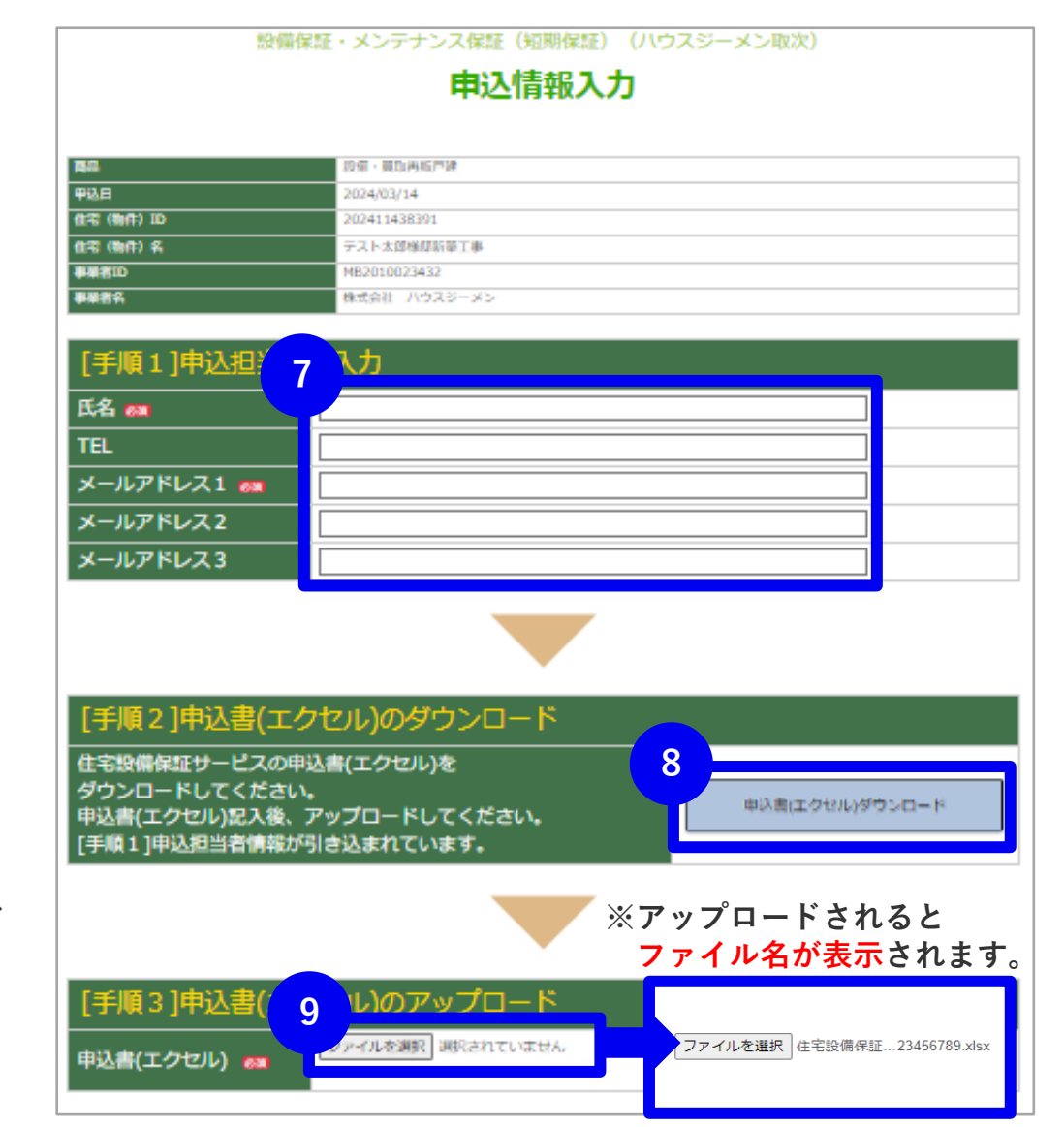

# 4. 申込情報入力

## 手順 10

プライバシーポリシーおよび約款を<mark>確認・</mark> <u>チェック</u>し、<u>申込登録</u>をクリック。

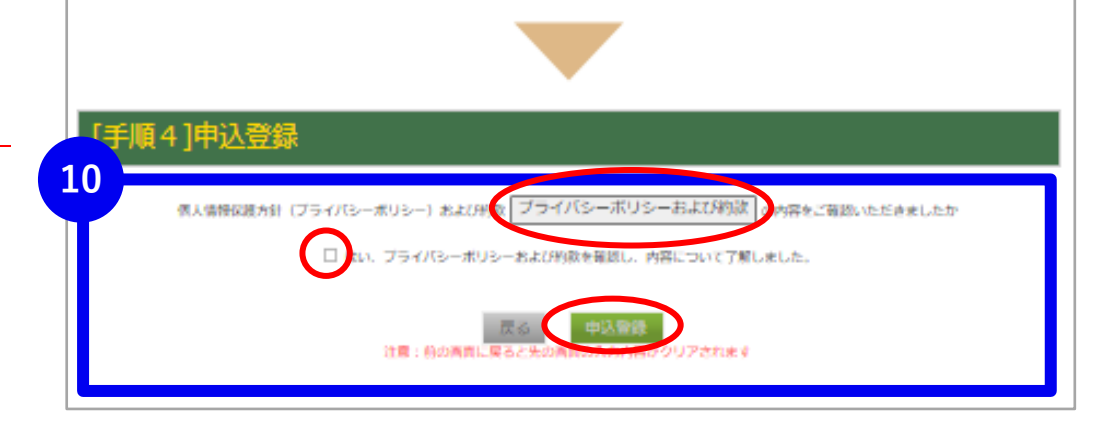

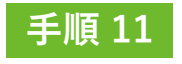

登録完了。

|          | ዋ쓰メካታ ፲      |  |
|----------|--------------|--|
|          |              |  |
| 私受付完了    |              |  |
| 12受理番号   | SE2024100511 |  |
| 宅 (物件) 名 | テスト太郎様邸新築工事  |  |

# 5. 申込書の入力方法

※アップロードされた申込書は申込情報(物件)一覧の書類情報からご確認頂けます。

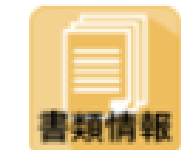

| 引渡日(保証開始日)を <mark>申込日の翌日</mark> |
|---------------------------------|
| 以降の日付「西暦/月/日」で入力して              |
| ください。                           |
| <b>※2024/4/3 O 2024. 4. 3</b> × |

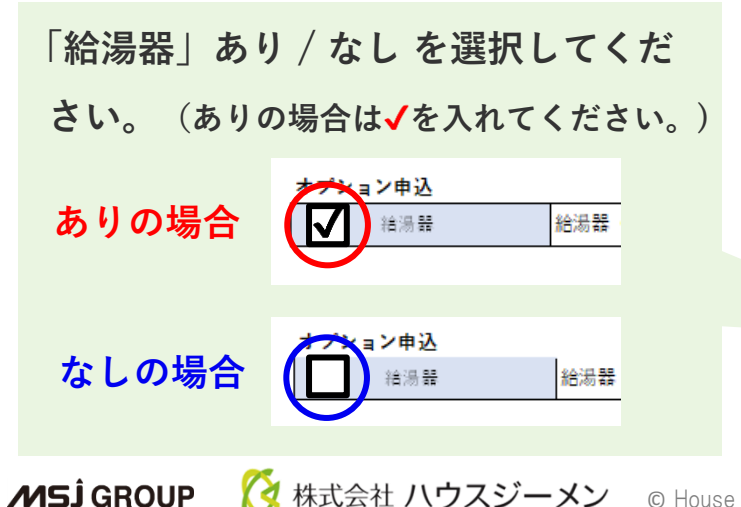

### 【延長】住宅設備保証サービス(買取再販戸建) 申込書

株式会社住宅アカデメイアが定める個人情報の取り扱いに尾巻のうえ、「住宅設備保証サービスに係る包括係事業務約数」の定めを承知のうえ、下 乾特件に係る【延長】住宅設備保証サービス(貢取両販戸道)を申込みます。また、本申込金に配取の学派は学業に指導ありません。

### ※黄色のセルに必要事項を入力または選択・確認してください。

#### ※本甲込書はエクセル形式のまま申込システムにアップロードしてください。

#### 貴社情報

| 社名 1 | 株式会社 ハウスジーメン | (認入例) 勝住宅アカデメイア    |
|------|--------------|--------------------|
| 担当部門 | 設備保証担当       | (記入例) 0%工管理部       |
| 担当者  | ジーメン太郎       | (龍入例) 担当 次郎        |
| 電話番号 | 00-0000-0000 | (記入例) 03-1111-2222 |

※1 責社から施主様への保証室録証に、サービス提供会社(保証者)として記載されます。

#### 住宅情報

| 住宅取得者(カナ)      | セツビホショウ サンプル     | (藍入例) シンパシ タロウ      |
|----------------|------------------|---------------------|
| "气考 (漢字)       | 設備保証 サンプル        | (銀入例) 新桃 太郎         |
| - व्या)        | 書言新港区新潟水工目 2 - 1 | (韶入例) 東京都港区首動統3-7-1 |
| 引渡日(保証開始日) **2 |                  | (記入例) 2021/12/25    |

※2 引渡日(保証開始日)は本中込をわこなったロの五日以降を応転してくたさい。

本申込をおこなった日より以前の引渡日の場合は、本サービスをご利用いただくことができません。

※2 引渡日は確定した引渡日も入力してください。

### 対象設備

| 設備カテゴリー         | 対象住宅設備                                                              |
|-----------------|---------------------------------------------------------------------|
| システムキッチン        | ガスコンロまたはIHクッキングビーター、レンジフード、食洗機、<br>整水器、浄水器、電動昇降戸棚、ビルトインオーブンレンジ、混合水栓 |
| ユニットバス          | 浴室換気乾燥暖房機(ミスト付合む)、ボップアップ排水栓、ジェットバス、表示機<br>リモコン、浴室テレビ、混合水栓           |
| 洗面所             | 洗面化粧台上の照明・電気設備・混合水栓                                                 |
| トイレ             | 温水洗浄便座(2台まで)                                                        |
| インターホン          | インターホン親幾・子機                                                         |
| エアコン            | エアコン                                                                |
| * 上記対象住宅設備の各1台が | 保証対象となります。(温水洗浄便産のみ2台が対象。)                                          |
| 島加オプション申込       | ※ご利用の場合はチェックを入れてください。別途料金が発生します。                                    |
| □ 18/8 ₩        | 給湯器 (エコキュート・ガス・石油給湯器・電気温水器)                                         |

## 6. 登録証の確認方法

### 手順1

【登録証】をクリック。

※申込の<mark>翌営業日</mark>に登録証はWEB発行されます。

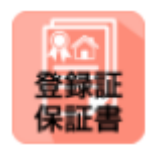

|               |                                            |                  | Ħ                             | 込住                           | 宅(           | (物件)                 | 一覧                   |                 |               |            |   |
|---------------|--------------------------------------------|------------------|-------------------------------|------------------------------|--------------|----------------------|----------------------|-----------------|---------------|------------|---|
|               | すでに                                        | 住宅設備保<br>新規申     | 証サービ<br>I込を行う                 | スの申込を<br>場合は、「               | されてい<br>新規申込 | \る住宅 (物件)<br>↓」をクリック | )情報の検索・調<br>して進んでくだる | 表示を行います。<br>さい。 |               |            |   |
| 申込・修理料金譜      | 球方法 保証登録                                   | 証・利用規            | 約 サンブル                        | 2                            |              |                      |                      | 取り扱い説           | 新             | 規申込        |   |
|               |                                            |                  |                               |                              | 申込物          | 网件検索                 |                      |                 |               |            | _ |
| 基本申込情報        |                                            |                  |                               |                              |              |                      |                      |                 |               |            |   |
| 住宅(物件)ID      |                                            |                  |                               |                              | ]            | 住宅(物件)名              | i                    |                 |               |            |   |
| 住宅(物件)住所      | f                                          |                  |                               |                              | ]            | 商品                   |                      | 全部              | ~             |            |   |
| 日付情報          |                                            |                  |                               |                              |              |                      |                      |                 |               |            |   |
| 申込日           |                                            |                  | ~                             |                              |              | 受理日                  |                      |                 | ~             |            |   |
| 登録証発行日        |                                            |                  | ~                             |                              |              | 並び別頃                 |                      | 申込日 🗸 🕅         | 肇順 ✔          |            |   |
|               |                                            |                  |                               |                              |              |                      |                      |                 | 検索            | クリア        |   |
| 商品            | 住宅(物件)ID<br>申込受理番号<br>申込日                  | 事取住              | 業者名称<br>次店名称<br>宅(物件)名<br>所   |                              |              |                      | 受理日                  | 登録証<br>発行日      | 書類情報<br>(申込書) | 登録証        |   |
| 設備・<br>買取再販戸建 | 202411438391<br>SE2024100511<br>2024/03/14 | 株<br>直<br>元<br>東 | 式会社 ハ<br>扱い<br>スト太郎様<br>京都港区西 | ウスジーメン<br>邸新築工事<br>新橋3 – 7 – | 1            |                      |                      |                 | 書類情報          |            |   |
| 設備・<br>新築戸建   | 202411438188<br>SE2024100506<br>2024/02/19 | 株直確              | 式会社 ハ<br>扱い<br>認物件02<br>京都港区西 | ウスジーメン<br>19-02<br>新橋1111    | 1            |                      | 2024/02/20           | 2024/02/20      | 書類情報          | 登録証<br>保証書 |   |

手順 2

**MSĴ** GROUP

青字のファイル名をクリック。

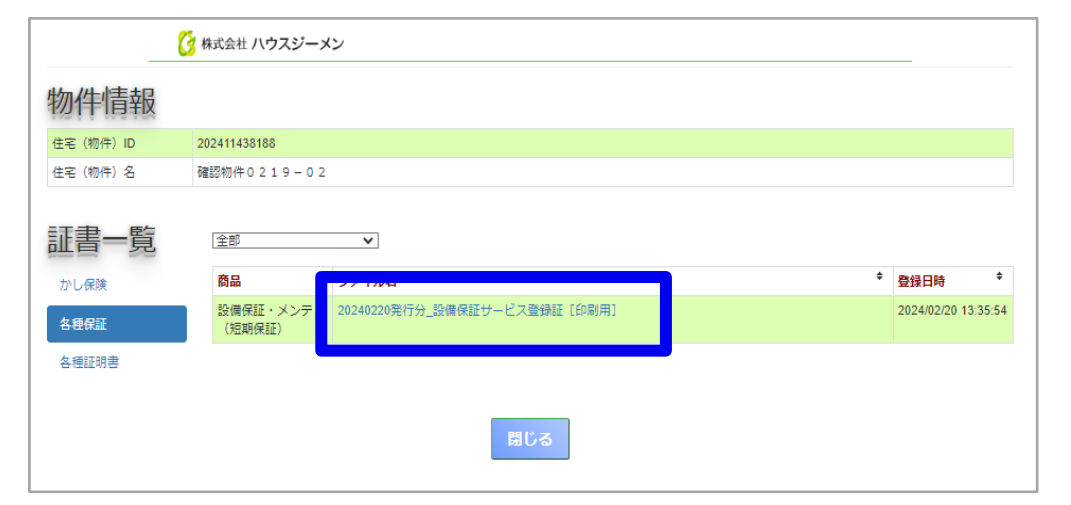

🔇 株式会社 ハウスジーメン 🛛 © House G-men Co., Ltd All Rights Reserved.

## 6. 登録証の確認方法

| ・本保証登録証は、本記載内容で「【延長】住宅設備保証サービス」の提供を行うことをお約束するものです。<br>・本保証登録証には保証の範囲と条件及び提供するサービスについて記載されておりますので、裏面の利用規約とともに必<br>「お読みいたださますようお願いいたします。<br>3し、本登録明闇内においても以下に該当する場合は本サービス対象外とします。 | ø      |
|----------------------------------------------------------------------------------------------------|--------|
| <ul> <li>●本登録証のご提示がない場合</li> <li>●本登録証に登録住宅番号が記載されていない場合</li> </ul>                                                                                                    |        |
| 登録住宅番号 24000000101                                                                                                    |        |
| 登録住宅     設備保証 サンプル     様邸                                                                                                    |        |
|                                                                                                    |        |
| 保証登録期間 2024/4/3 より 10年間                                                                                                    | $\neg$ |
| IWE長X:主宅設備保証・- ビスにいれて         対象住宅備           設備カンパリ・         対象住宅備           ジステムキッチン         ガブコンジルたは日ク・・ングヒーター・ケージ・ビー           会洗機、整水器、浄水器、電動昇降戸棚、<br>ビルトインオープンレンジ、混合水栓     |        |
| ユニットバス 浴室換気乾燥暖房機(ミスト付合む)、ポップアップ排水栓、<br>ジェットバス、表示機リモコン、浴室テレビ、混合水栓                                                                                                    |        |
| 洗面所 洗面化粧台上の照明・電気設備・混合水栓                                                                                                    |        |
| トイレ<br>温水洗浄便座(2台まで)                                                                                                    |        |
| インターホン インターホン親機・子機                                                                                                    |        |
|                                                                                                    |        |
| (上記対象住宅設備の各1台が保証対象となります。(温水洗浄便座のみ2台が対象。)<br>(サービス提供会社にて <b>新設した設備のみ</b> サービス適用の対象となります。<br>(電流、電球、フィルター類、パッキン等メーカーの定める消耗品の交換については、保証期間中であっても保証修理の対象とならず、1<br>(職のご負担となります。       | ţı,    |
| サービス提供会社(保証者)                                                                                                    |        |
| 株式会社●●工務店                                                                                                    | _      |

MSĴ GROUP